## Reset hasła MS Office 365, Teams

Reset hasła Office 365 (w tym Teams) dla konta w usłudze PIONIER jest możliwy tylko w portalu <u>https://cloud.pionier.net.pl/</u>.

Podczas logowaniu się w tym portalu: [Zaloguj się teraz] wybieramy "Logowanie przy pomocy konta instytucjonalnego" ">>Politechnika Rzeszowska"

i podajemy login i hasło do konta

uczelnianego. Z menu po lewej wybieramy "Office 365>>" i opcję resetowania hasła.

PIONIER

Katalog domowy

Maszyny wirtualne »

Aplikacje ×

Bazy danych »

Office 365

CPU: 0 RAM: 0GB

Zgłoszenia »

Menu

Następnie na stronie <u>https://portal.office.com</u> należy wprowadzić swój login <u>"....@o365.prz.edu.pl"</u> i wygenerowane hasło jednorazowe.

USŁUGI CHMUROWE W SIECI PIONIER

Jeśli nie pamiętasz hasła możesz je 🛃 zreset

Office 365

Jeżeli nie jesteś zainteresowany korzystaniem z Office 365 możesz 🗙 u

Uwaga - jeśli działają jakieś usługi Office 365 lub Teams, to przed zresetowaniem hasła należy się z nich wylogować. Gdy jesteśmy zalogowani w <u>https://portal.office.com</u> to w przeglądarce w prawym górnym rogu jest nasz awatar - kółeczko z naszymi inicjałami. Klikamy - i wybieramy opcję **Wyświetl konto**, co przenosi nas na **Moje konto** -> <u>https://myaccount.microsoft.com/</u>. W pierwszym kafelku klikamy "Wyloguj się wszędzie".

Jeśli mamy zainstalowaną aplikację klasyczną Teams to także warto ja uruchomić i jeśli jesteśmy automatycznie zalogowani to należy kliknąć "Wyloguj się" – menu pod okrągłą ikoną z naszymi inicjałami, podobnie jak na rys. z prawej strony.

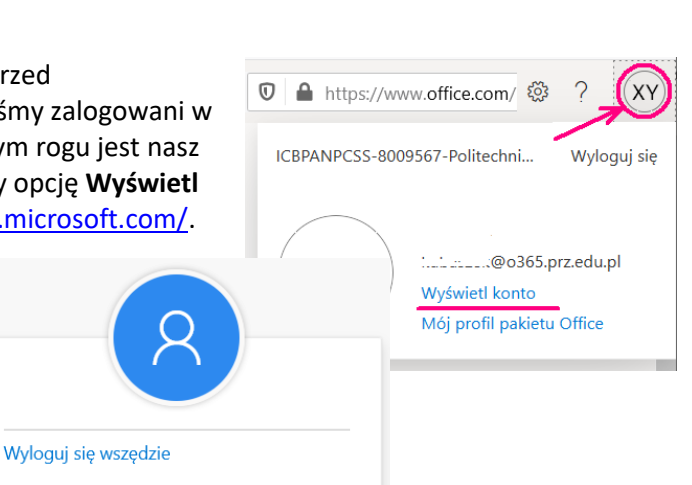

Funkcjonalności O projekcie Zasoby Kontakt

🛛 🔒 https://cloud.pionier.net.pl/office365

Office 365

W przypadku pojawienia się okna dialogowego na stronie Office 365 należy kliknąć Przejdź do usługi OneDrive dla Firm

## Zmiana hasła

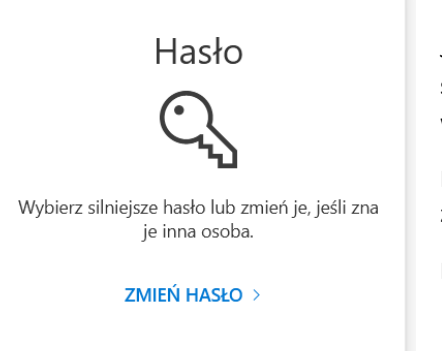

Jeśli znamy nasze obecne hasło i tylko chcemy je zmienić na inne, to na tej samej stronie **Moje konto** -> <u>https://myaccount.microsoft.com/</u> w kafelku **Hasło** wybieramy **ZMIEŃ HASŁO** >.

Podajemy aktualne hasło i wpisujemy 2 razy nowe hasło. Hasła nie da się zaakceptować, jeśli nie spełnia wymaganych kryteriów.

Na koniec klikamy [ prześlij ].